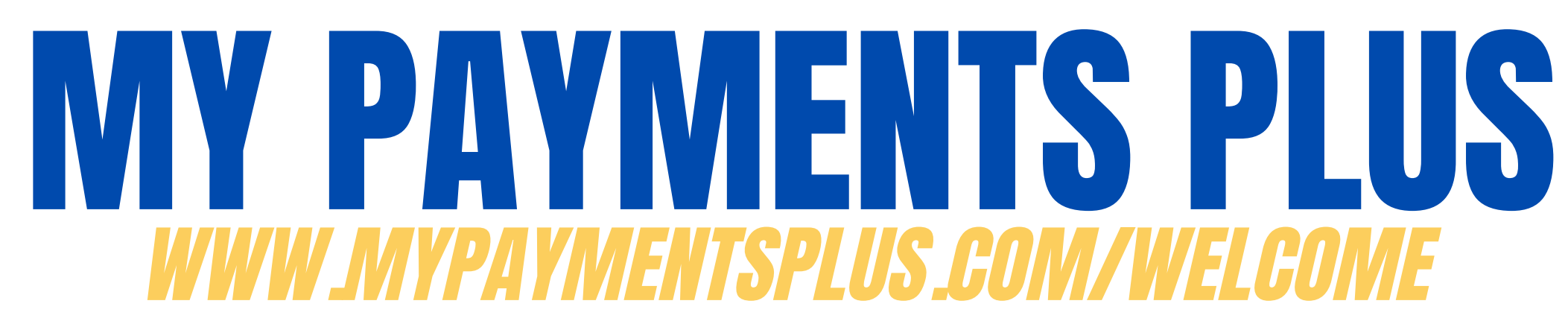

Use these steps to **ORDER** items. This platform will be used for school-related payments.

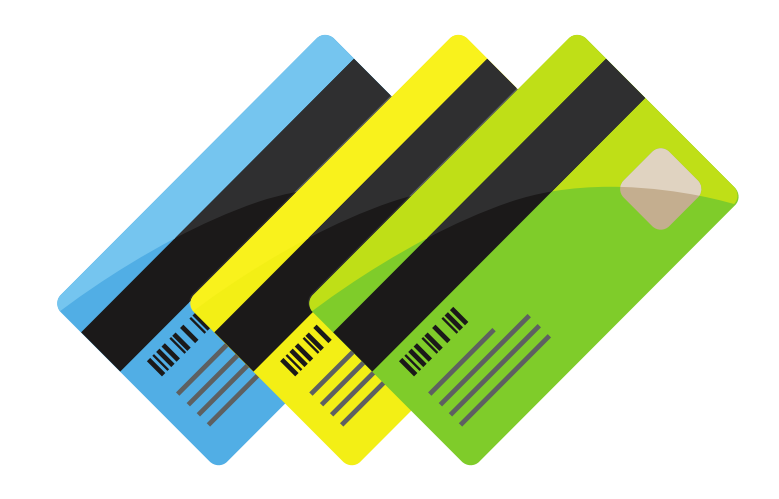

## What you will need:

- Credit/Debit Card or
- Check

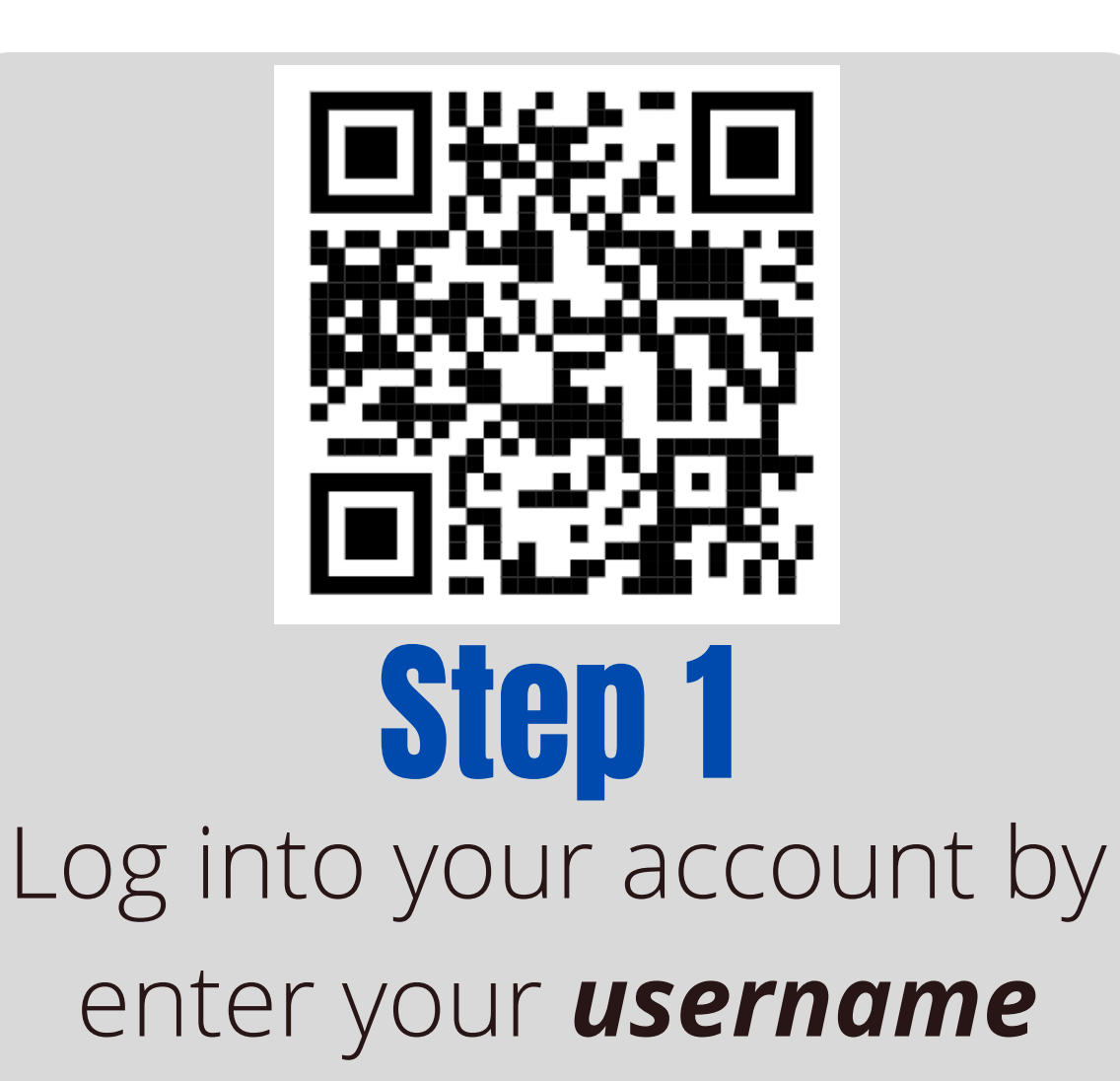

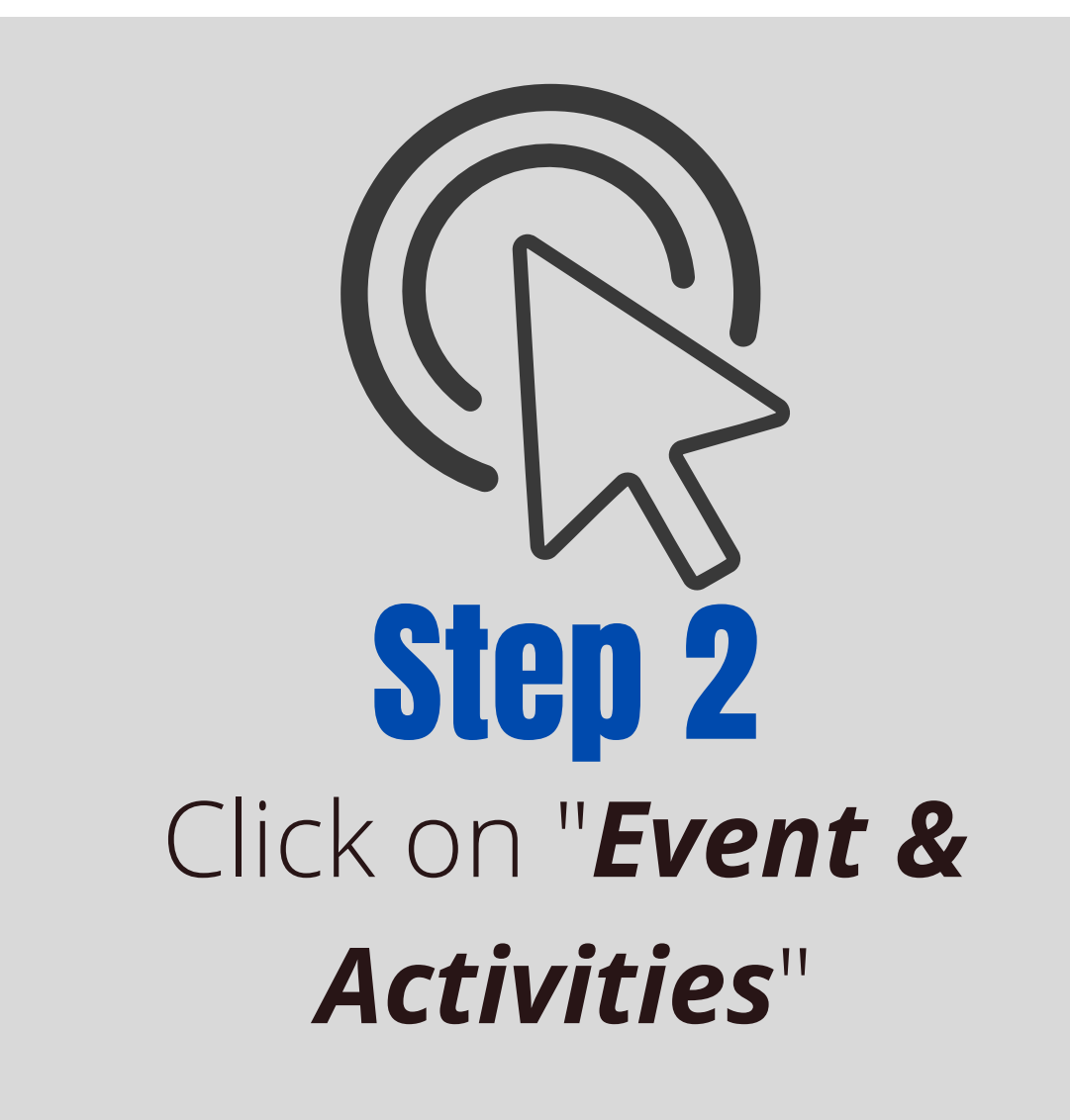

## and password

Step 3Step 3Click on "OaksAssociated StudentBody" and click on yourstudents name

Select the item you would like to purchase and click "Add to Cart"

Your cart at the top of the page will show an item is in your cart. **Click on the cart and begin the checkout process!**